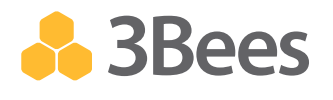

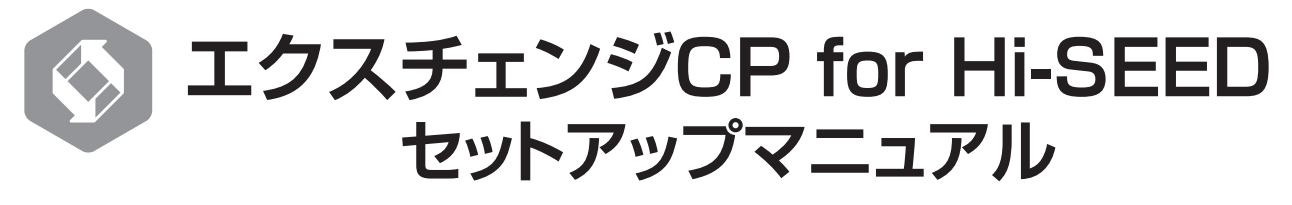

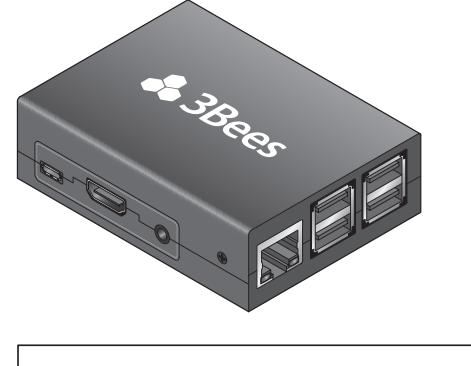

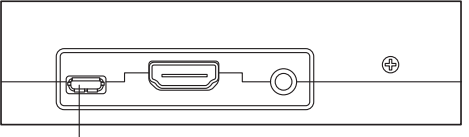

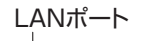

|--|--|

電源 MicroUSB

※本書は、『エクスチェンジCP for Hi-SEED』(以下、エクスチェンジ)の設置方法を説明しています。エクスチェンジの ご利用にあたっては、必ず製品に同梱の『エクスチェンジCP for Hi-SEED取扱説明書』をご覧ください。 ※エクスチェンジの動作には、①有線LANに接続できること、固定IPアドレスを割り振ることができること、インター ネットに接続できることが必要です。インターネット上のNTPサーバーを使用して現在時刻を取得できないと ご利用になれませんので、必ずインターネットに接続できる環境に設置してください。

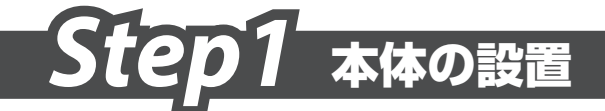

 LANケーブルをLANポートに差し込み、Beeコンパスサーバーに 接続可能なネットワーク上に設置します。

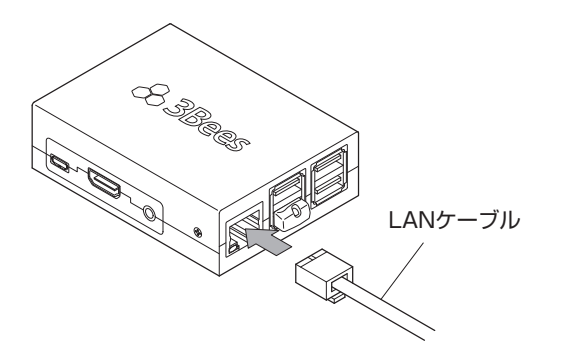

2. アダプターの電源ケーブルを本体の電源コネクターに差し込みます。

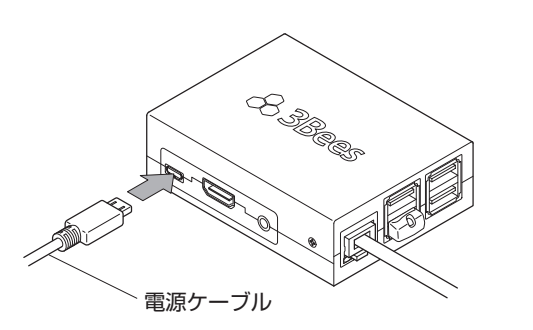

3. アダプターの電源プラグを電源コンセントに差し込みます。

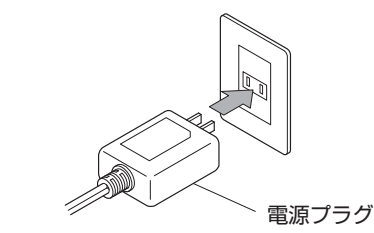

電源インジケーターが赤く点灯します。 ※点灯後、エクスチェンジが認識されるまで約30秒かかります。

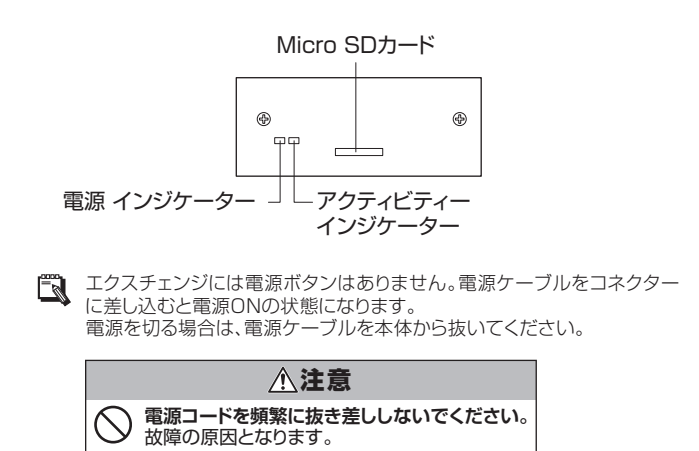

# Step2 ルート証明書の登録

エクスチェンジは、様々な機器と、3Beesのアプリを結ぶ製品です。患者様の個人情報などを安全に取り扱うため、通信の暗号化を行っています。 暗号化通信を行うためには、"ルート証明書"をPC、iPadなどご利用の端末に登録する必要があります。ご利用端末のOSおよびブラウザの種類に対応した手順をご参照ください。

#### Safari、Chrome (Mac) をご利用の場合

- "http://www.3bees.com/mwRootCA.pem" にアクセスします。 「mwRootCA.pem」のダウンロードが開始されますので、任意の場 所に保存してください。
- 保存した「mwRootCA.pem」 をダブルクリックします。
   証明書の信頼設定画面が 表示されます。
- 3. [常に信頼]ボタンをクリック します。
- 続いて、お使いのPCのパス ワード入力画面が表示されま すので、PCの起動時に入力 しているパスワードをご入力 ください。
- Andwarkson CA'LE or TESTA INAGESTS 4.5 DARABESTS 4.5 DARAB
- 5. キーチェーンアクセスのキーチェーン "ログイン" に「MediWeb Root CA」が追加されていることが確認されれば、証明書の登録は完了です。
  - 「ログイン"に追加されていない場合、"システム"に追加されている場合が あります。その場合、"システム"から"ログイン"に「MediWeb Root CA」 をドラッグアンドドロップしてください。

#### Firefox (Windows/Mac)をご利用の場合

- 1. "http://www.3bees.com/mwRootCA.pem" にアクセスします。
- 2. ダイアログボックスが表示されますので、『この認証局によるWebサイトの識別を信頼する』にチェックを付け、[OK]ボタンをクリックすると、証明書の登録は完了です。

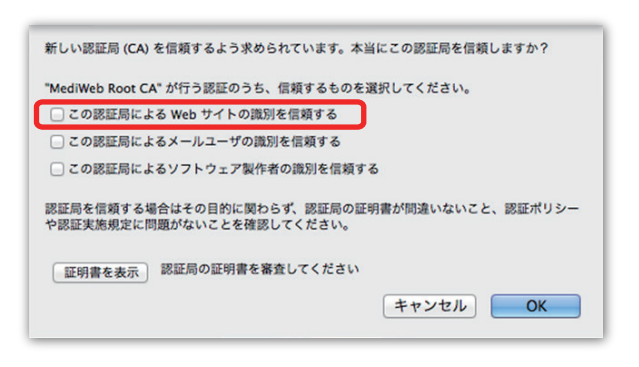

#### Chrome(Windows)をご利用の場合

- "http://www.3bees.com/mwRootCA.pem" にアクセスします。 「mwRootCA.pem」のダウンロードが開始されますので、任意の場所 に保存してください。
- 2. コントロールパネルから[ネットワークとインターネット]を選択します。

€ Ⅲ明書

発行先 AddTn Baltin Class Copyri DigiCe DigiCe Entrus (3/6)

インポート(D\_ エクスポート(E)...] 前時(R)

- 3. [インターネットオプション]を選択します。
- 4. [コンテンツ]タブを選択します。
- 5. [発行元]ボタンをクリックします。

| 全般 セキュリティ プライバシ コンテンツ 数続 プログラム 詳細設定<br>ファミリー セーフティー           |
|---------------------------------------------------------------|
| 職員できるインターネットのコンテンツを指<br>等ファミリー セーフティ(F)<br>定します。              |
| 証明書 ————————————————————————————————————                      |
| 暗号化された接続と識別のための証明書を設定します。                                     |
| SSL 状態のクリア(S) 証明書(C) 発行元(B)                                   |
|                                                               |
| メートコンフラートにより、、Web パーラ (前面) 設定(1) 設定(1) 設定(1)                  |
| フィードと Web スライス                                                |
| フィードと Web スライスは、Web サイトの更新<br>されたコンテンツを Internet Explorer やその |
| 他のプログラムで表示します。                                                |
|                                                               |
|                                                               |
|                                                               |
| OK キャンセル 法用(A)                                                |

「個人」ほかの人」中間証明短期「信頼されたルート証明保険」信頼された発行元」信頼されない発行元

 PAC
 PACIFIE
 PACMIDIR
 PL/>PAC

 AddTrust External L.
 AddTrust External L.
 2020/MS The USERTrust L.

 AddTrust External L.
 Stations Oylen'turus L.
 2020/MS The USERTrust L.

 Datas D AbdLine Privace
 2021/MS Stations Oylen'turus L.
 2021/MS Datas D AbdLine Oylen'turus L.

 Datas D AbdLine Privace
 2021/MS Datas D AbdLine Oylen'turus L.
 Datas D AbdLine Oylen'turus L.
 Datas D AbdLine Oylen'turus L.

 Datas D AbdLine D AbdTrust L.
 2021/MS Datas D AbdLine Oylen'turus L.
 Datas D AbdLine Oylen'turus L.
 Datas D AbdLine Oylen'turus L.
 Datas D AbdLine Oylen'turus L.
 Datas D AbdLine Oylen'turus L.
 Datas D AbdLine Oylen'turus L.
 Datas D AbdLine Oylen'turus L.
 Datas D AbdLine Oylen'turus L.
 Datas D AbdLine Oylen'turus L.
 Datas D AbdLine Oylen'turus L.
 Datas D AbdLine Oylen'turus L.
 Datas D AbdLine Oylen'turus L.
 Datas D AbdLine Oylen'turus L.
 Datas D AbdLine Oylen'turus L.
 Datas D AbdLine Oylen'turus L.
 Datas D AbdLine Oylen'turus L.
 Datas D AbdLine Oylen'turus L.
 Datas D AbdLine Oylen AbdLine Oylen C AbdLine Oylen C AbdLine Oylen C AbdLine Oylen C AbdLine Oylen C AbdLine Oylen C AbdLine Oylen C AbdLine Oylen C AbdLine Oylen C AbdLine Oylen C AbdLine Oylen C AbdLine Oylen C AbdLine Oylen C AbdLine Oylen C AbdLine Oylen C AbdLine Oyle

【羊組織定(A)

表示(V)

- 6. 「信頼されたルート証明 機関」が選択されている ことを確認し、「インポー ト(I)…]ボタンをクリック します。
- 証明書のインポートウィ ザード画面が表示されま すので、「次へ」をクリッ クします。
- 8. [参照]ボタンをクリック します。
- ファイル選択のダイアロ グが表示されたら右下の [X.509 証明書(\*.cer,\*.crt)] をクリックし、リストの一 番下に表示されている 「全てのファイル(\*.\*)」を 選択します。

|                                         | The Parata L                  |                  |       |
|-----------------------------------------|-------------------------------|------------------|-------|
| 0 1 1 1 1 1 1 1 1 1 1 1 1 1 1 1 1 1 1 1 | • • • • • • • • • •           | ++    トキュメントの検索  | q     |
| 理 新しいフォル                                | ダー                            | JE •             |       |
| お気に入り                                   | ドキュメント ライブラリ<br>対象フォルダー: 2 が所 | 並べ替え: フォル        | Ø- •  |
| ■ デスクトップ                                | 名前                            | 更新日時             | 1828  |
| 1 最近表示した場所                              | Arinha .                      | 2012/02/01 13:07 | 7741  |
| 5                                       | B Dell                        | 2011/09/30 18:40 | ファイル  |
| ライブラリ                                   | EPSON                         | 2012/03/19 14:04 | ファイル  |
| B 5キ1メント                                | Fingertapps                   | 2011/09/30 18:53 | ファイルド |
| U han                                   | Installed Source              | 2011/10/21 15:56 | ファイル  |
|                                         | DoneNote ノートプック               | 2013/04/12 19:24 | ファイル  |
|                                         | Dutlook ファイル                  | 2012/12/11 12:50 | ファイル  |
| ♪ ミュージック                                | RS_Base                       | 2011/10/21 15:16 | ファイル  |
|                                         | Settings                      | 2011/12/08 15:10 | ファイル  |
| コンピューター                                 | 🎍 webshots                    | 2012/03/21 12:32 | ファイル・ |
| # 05 (C)                                | 1                             |                  |       |

- 10.1でダウンロードしたルート証明書を選択し、[開く]をクリックしたら、 ウィザード画面の[次へ]をクリックします。
- 11. 証明書ストア画面が表示されたら、「証明書を全て次のストアに配置 する(P)」を選択します。証明書ストアには「信頼されたルート証明機 関」と表示されていることを確認してください。
- 12. [次へ]をクリックすると確認画面が表示され、[完了]をクリックする と証明書の登録は完了です。

#### iPadをご利用の場合

- 1. Safariで "http://www.3bees.com/mwRootCA.pem" にアクセ スします。
- 2. ダウンロードすると設定画面に切り替わります。
- 3. 設定画面で、[イン ストール] ボタンを タップします。

| キャンセル                                                                                                    | プロファイル          |        |
|----------------------------------------------------------------------------------------------------|-----------------|--------|
|                                                                                                    | MediWeb Root CA |        |
| Contraction of the second second seco | 信頼されていません       | インストール |
| 署名入り                                                                                                    | MediWeb Root CA |        |
| 受信日                                                                                                    | 2014/06/19      |        |
| 内容                                                                                                    | 1通の証明書          |        |
| 詳細                                                                                                    |                 | >      |
|                                                                                                    |                 |        |
|                                                                                                    |                 |        |
|                                                                                                    |                 |        |
|                                                                                                    |                 |        |
|                                                                                                    |                 |        |
|                                                                                                    |                 |        |
|                                                                                                    |                 |        |
|                                                                                                    |                 |        |
|                                                                                                    |                 |        |
|                                                                                                    |                 |        |
|                                                                                                    |                 |        |
|                                                                                                    |                 |        |

| 警告画面が表示さ                          | キャンセル <b>警告 インストール</b>                                                    |
|-----------------------------------|---------------------------------------------------------------------------|
| れますので、石上<br>の[インストール]<br>をタップします。 | 未検証のプロファイル                                                                |
|                                   | "MediWeb Root CA"の信頼性が検証できません。このプロフ<br>ァイルをインストールすると、iPad上の設定が変更されま<br>す。 |
|                                   | ルート証明書                                                                    |
|                                   | 証明書"MediWeb Root CA"をインストールすると、iPadにあ<br>る信頼できる証明書のリストに追加されます。            |
|                                   |                                                                           |
|                                   |                                                                           |
|                                   |                                                                           |
|                                   |                                                                           |
|                                   |                                                                           |
| インストール完了画面                        | が表示されますので、[完了]をタップして、登録                                                   |

5. は完了です。

## Beeコンパス連携の設定

4.

エクスチェンジとBeeコンパス、およびHI-SEEDを連携するには、1.エクスチェンジで3BeesにログインしてHI-SEEDの連携設定を登録し、2.Beeコンパ スにエクスチェンジのURLを登録する必要があります。以下の手順に従い設定を行ってください。

#### 1. 3BeesにログインしてHI-SEEDの連携設定を登録する

3Beesのログイン情報をエクスチェンジの管理画面から登録します。 エクスチェンジに接続できる環境下で、ブラウザでエクスチェンジに接続するこ とで設定画面を開くことができます。 ブラウザのアドレスバーに入力するIPアドレスの例) https://192.168.1.1

- 1. "3Beesログイン"の"メール"と"パスワード"に、3Bees登録時のメール アドレスとパスワードを入力してください。
- 2. [ログイン]ボタンをクリックして設定を保存します。

複数の施設アカウントをお持ちの場合は、使用する施設を選択するリスト が表示されます。その場合、施設を選択して次へ進んでください。

- 3. "Beeコンパス設定"タグをクリックしてください。
- **4** Hi-SEEDの3Bees日報ファイル出力ツールで出力先フォルダに指定 する共有フォルダーの情報を入力してください。
- 5. 変更ボタンを押して、連携設定を保存してください。共有フォルダーへ の接続に成功すると、
  の
  共有フォルダー ステータス: 異常なし
  と表示され、登録は完了 です。
  - "共有フォルダーステータス"が ▲#สフォルダーステータス: 異常あり
    となっている場 合は、共有フォルダーへの接続設定に誤りがあります。正しい情報を入力し て、再度変更ボタンを押してください。

| エクスチェンジ    |                      |   | ログイン |
|------------|----------------------|---|------|
| 3Bees ログイン | x-2<br>127-x<br>2972 | 0 |      |
|            | (feed III)           | , |      |

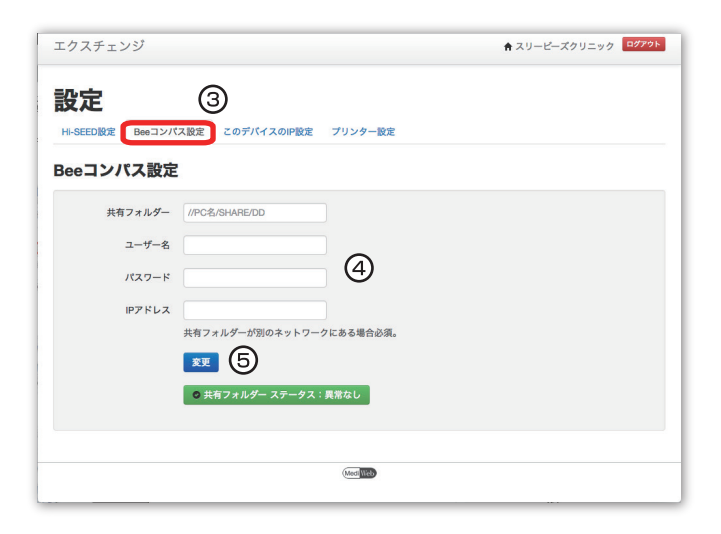

#### 2. BeeコンパスにエクスチェンジのURLを登録する

Beeコンパスの基本設定を変更し、システム連携の設定でエクスチェンジのURLを登録します。

- Beeコンパスの「基本設定」画面を開き、"システム連携の設定"ブロックの"エクスチェンジのURL"に 「https://(エクスチェンジのIPアドレス)」を入力します。 例)https://192.168.1.1
- 2. エクスチェンジとの接続確認が行われ、通信が成功すると、[変更]ボタンの下に <a>

   マステーダス: 
   第2
   と表示され、設定完了です。
  - ▲ 27-92: 異志ののように表示された場合は、異常ありと表示されたボタンをクリックします。 この作業を行っても異常ありの表示が消えない場合、「こんなときは」をご確認ください。

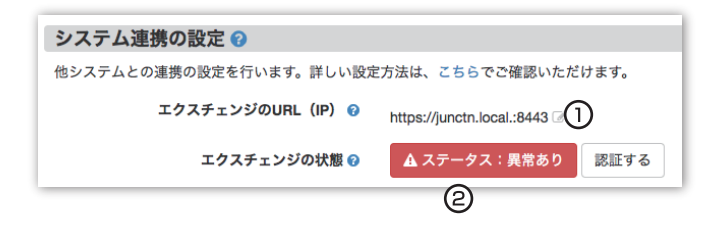

### こんなときは

#### |電源ケーブルと接続し、電源につないでも電源インジケー |ターが点灯しない

・Step1を参考に、再度電源ケーブルの接続をご確認ください。それで も点灯しない場合は、故障の可能性がありますので、販売店または 3Beesカスタマーサポートまでご連絡ください。

#### エクスチェンジのIPアドレスがわからない

·エクスチェンジのIPアドレスは、ネットワーク環境に基づき出荷時に設定されています。IPアドレスがわからなくなったときは、3Beesカスタマーサポートまでご相談ください。

#### ブラウザのアドレスバーにエクスチェンジのIPアドレ スを入力しても、管理画面が表示されない

・エクスチェンジのIPアドレスが正しいかどうかをご確認ください。IPア ドレスがわからなくなったときは、3Beesカスタマーサポートまでご相 談ください。

・上記の作業を行っても開かない場合は、販売店または3Beesカスタマーサポートまでご連絡ください。

#### 3Beesにログインを試みると、「ログインができま せん」と表示される。

·3Beesに登録済みアカウントのログインIDとパスワードが正し く入力されているかご確認ください。

#### 3Beesログインのメールアドレスやパスワードが変更 された

·必ず新たな3Beesログインのメールアドレスとパスワードを再設定してください。

#### エクスチェンジのIPアドレスを変更したい

・エクスチェンジのIPアドレスを変更する場合は、必ず事前に、販売 店または3Beesカスタマーサポートまでご相談ください。

その他、不明な点や3Bees製品に対するFAQにつきましては、 3Beesサポートセンターをご参照いただくか、販売店にお問い合わ せください。

#### 【3Beesサポートセンター】

http://support.3bees.com

#### <証明書の更新について>

#### ルート証明書の更新

エクスチェンジのIPアドレスを変更した場合、またはルート証明書の有効期限が切れた場合は、ルート証明書を更新する必要があります。

エクスチェンジのIPアドレスを変更する場合は、必ず事前に販売店 にご相談ください。ルート証明書の有効期限が近く、ルート証明書 の更新が必要な場合は、販売店または3Beesカスタマーサポート より事前にご連絡いたします。

- ※ HI-SEEDは、日立メディカルコンピュータ株式会社の登録商標です。
- ※ Mac、iPadは、Apple Inc.の商標です。
- ※ Safariは、Apple Computer, Inc.の米国およびそのほかの国における 登録商標または商標です。
- ※ Windowsは、米国Microsoft Corporationの米国およびその他の国 における登録商標です。
- ※ Google Chromeは、Google Inc. の商標または登録商標です。
- ※ Firefoxは、Mozilla Foundationの米国およびそのほかの国における 商標または登録商標です。

#### 製造元・お問い合せ先

| <b>開発製造元</b> | 株式会社メディ・ウェブ                            |
|--------------|----------------------------------------|
| 住所           | 東京都港区虎ノ門4-1-21 葺手第2ビル 2F               |
| URL          | http://www.mediweb.jp                  |
| <b>お問い合せ</b> | <b>3Beesカスタマーサポート</b>                  |
| 電話           | 0120-388-894 (9:00~19:00 日曜祝日、年末年始を除く) |
| メール          | info@3bees.com                         |
| URL          | http://www.3bees.com                   |

※本書の内容は、お客様に予告なく変更される場合があります。